## Instructions for ePermitting Public File viewing:

- 1. Go to efacts public website eFACTS on the Web (pa.gov)
- 2. Search eFacts for project (by authorization, client, facility, etc.)

## **Authorization Search Screen**

|                      | Use the criteria below to search for an Authorization or to produce a list of Authorizations.                  |
|----------------------|----------------------------------------------------------------------------------------------------|
| Search eFACTS        |                                                                                                    |
| Authorization Search | Minimum search criteria: At least three criteria OR a specific Authorization ID, Facility ID, or Permit Number |
| Client Search        | Authorization ID:                                                                                              |
| Eacility Coorch      | Authorization Type: All Authorization Types                                                                    |
| Facility Search      | Application Type: All Application Types ~                                                                      |
| Inspection Search    | County: Select a county 🗸                                                                                      |
| Mammography Soarch   | Municipality:                                                                                                  |
| Maninography Search  | Program: All Programs 🗸 🗸                                                                                      |
| Name Search          | Date Received Begin: +                                                                                         |
| Pollution Prevention | End: +                                                                                                    |
| O'haa haa            | Facility ID:                                                                                                   |
| Sites by             | Permit Number:                                                                                                 |
| County/Municipality  |                                                                                                    |
| Site Search          | Search Reset search criteria                                                                                   |
|                      |                                                                                                    |

You can search by permit number on the "Authorization Search" page.

- 3. Click on the Authorization ID of the application you wish to review.
- 4. If the application was submitted through ePermitting, there will be a "Public Permit Review" link.

| 11 /1                             |   |
|-----------------------------------|---|
| Authorization is for:             | ł |
| Date received:                    | ( |
| Status:                           | ł |
| Public Permit Review              |   |
| Sub-Facilities for Authorization  |   |
| Sub-Facility ID Sub-Facility Name |   |

5. Click the Public Permit Review link to view the application and all associated files.